## Hulu 初回ログインマニュアル

※「スマート4Kボックス」で視聴する場合

ここからスマート4Kボックスを操作します。

- 1. スマート4 Kボックスの電源を入れます。
- 2. リモコンの①【スタート】ボタンを押すとスタート画面が表示されます。

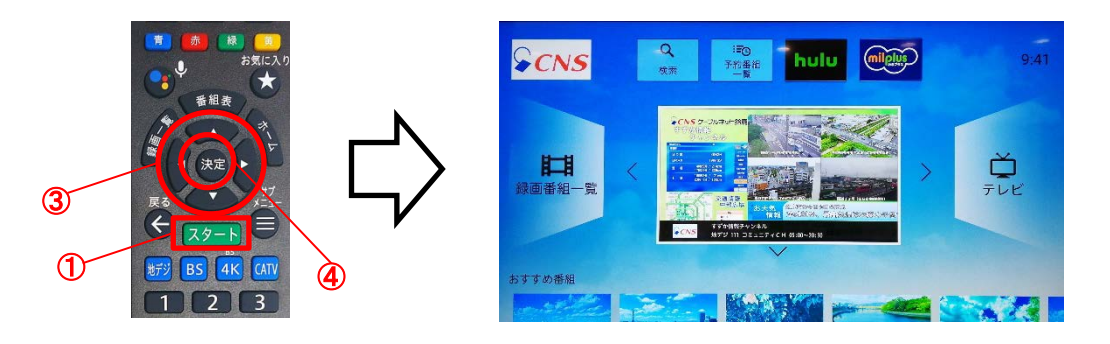

画面上部に表示されている②【Hulu】をリモコンの③【▲▼◀▶】キーで選択し、
 ④【決定】ボタンを押すと「Hulu」が起動します。

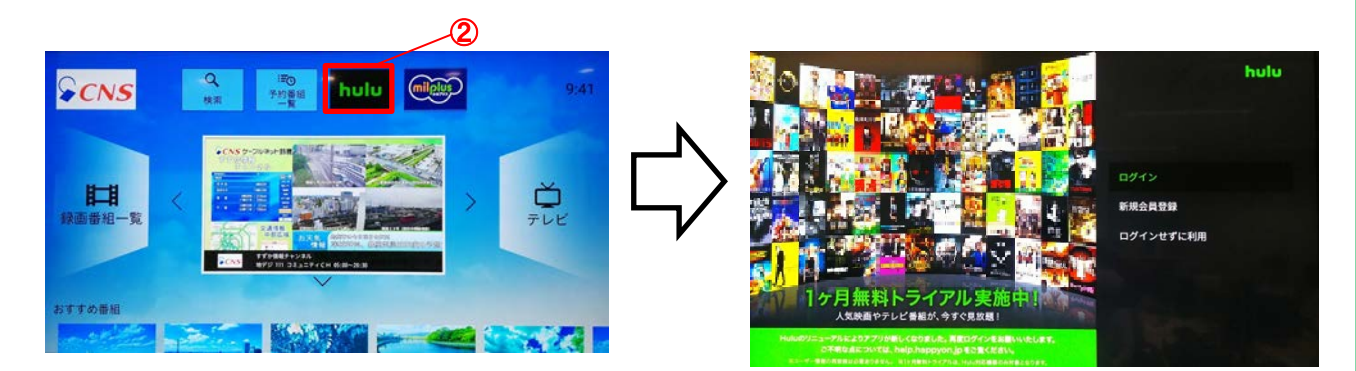

4. 画面右側に表示されている⑤【ログイン】を選択し、リモコンの④【決定】ボタンを押すと 画面左側に⑥【QRコード】が表示されます。

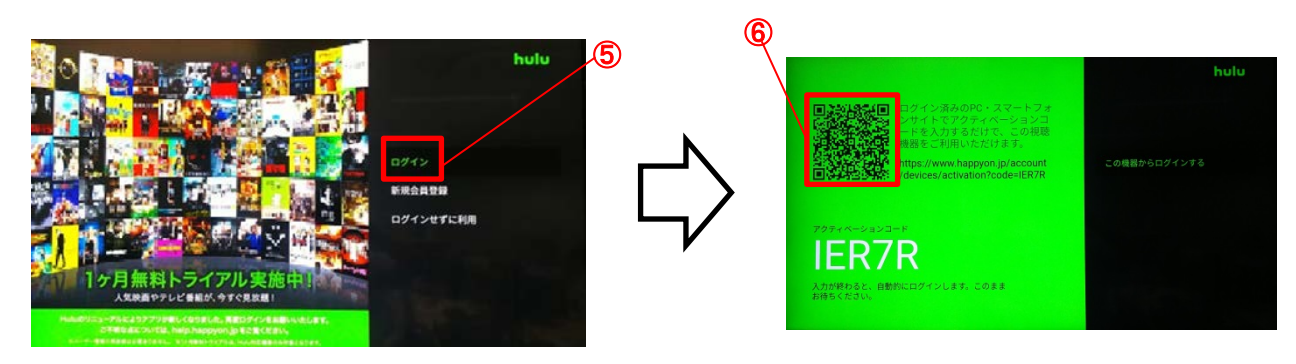

ここからスマートフォン(タブレット)を操作します。

5. 画面左側の⑥【QRコード】をスマートフォンやタブレットのカメラ等で読み込み、 「Hulu」のログインページにアクセスします。

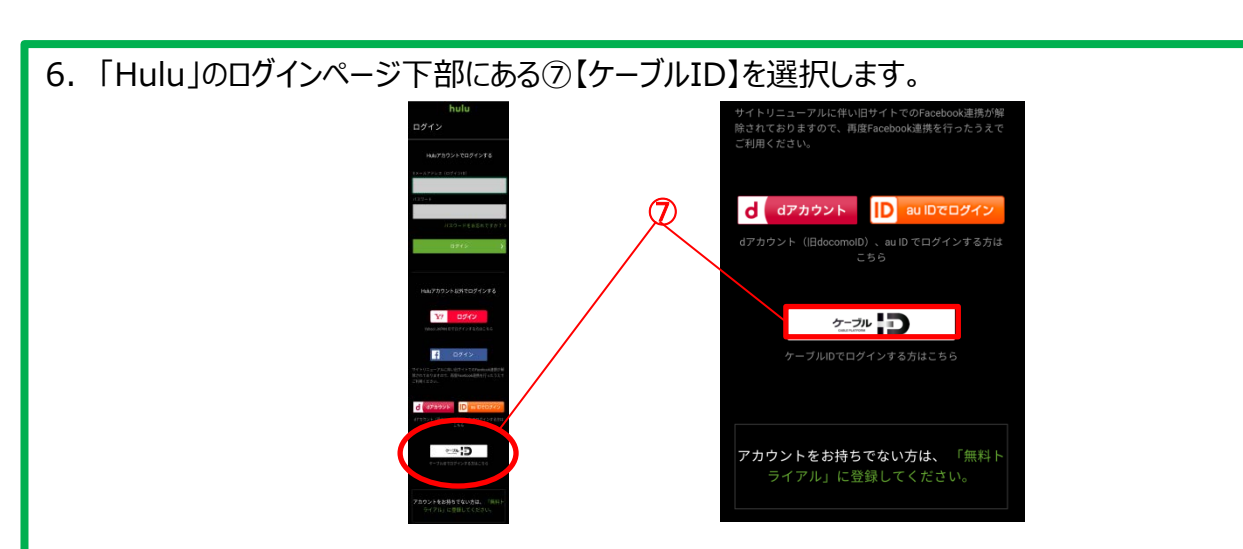

7. ケーブル局選択画面にて⑧【東海】を選択し、⑨【株式会社ケーブルネット鈴鹿】を選択します。

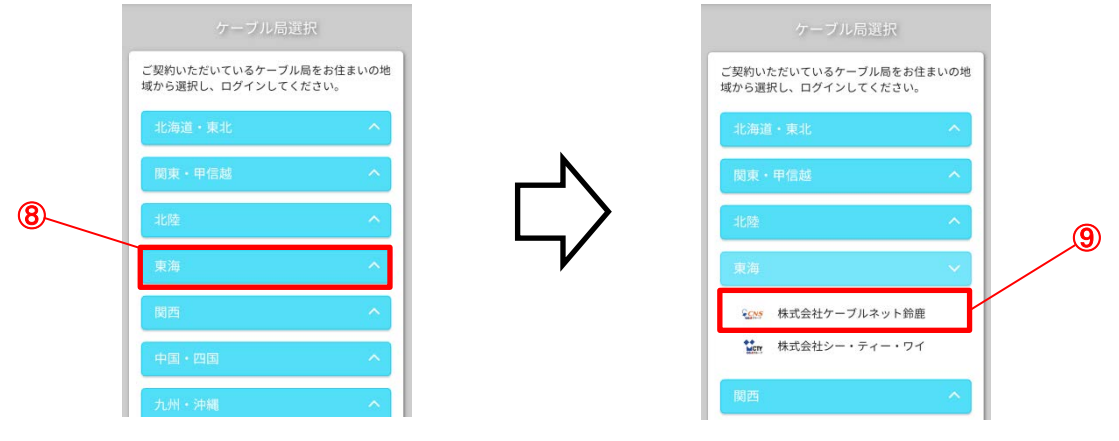

8. 「CNS ID 登録確認書」に記載されている⑩【ケーブルID (CNS ID)・パスワード】を ⑪へ入力し、⑫【ログイン】を選択します。

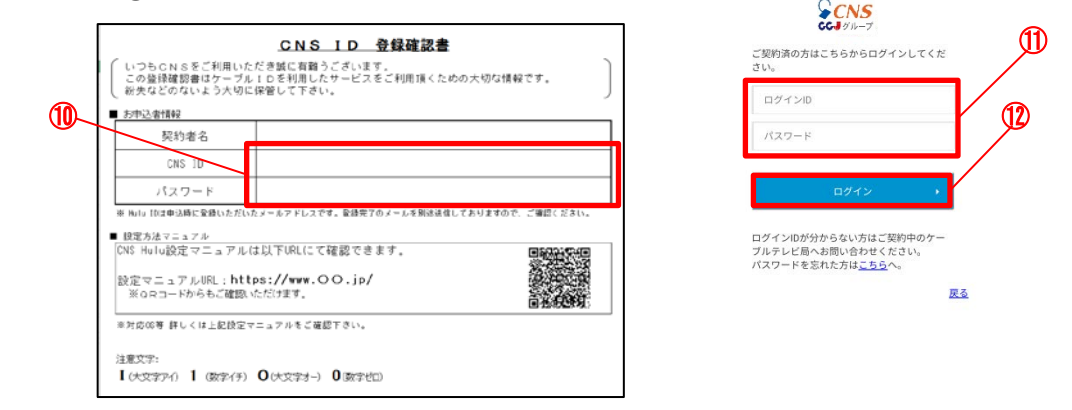

9. ⑬へ姓名、生年月日、性別を入力し、⑭ヘ「Hulu」用のパスワードを任意で入力します。 (Eメールアドレスは、お申し込み時にご申告いただいたアドレスが自動で入力されます。)

| 13 | <ul> <li>お支払情報は暗号化通信で送信されます。</li> <li>全て 必須 項目となります。</li> <li></li></ul> |  |  | 男性女性答えない(Eメールアドレスは自動で入力されるため入力不要)Eメールアドレス@mecha.ne.jp*正しく届かない場合がありますので、「@happyon.jp」<br>及び「@hulu-japan.jp」からのメールを受信許可に設定<br>してください。                                                     |
|----|--------------------------------------------------------------------------|--|--|----------------------------------------------------------------------------------------------------|
|    | 例:2015年1月27日の場合は「20150127」<br>*18歳未満の方は登録できません。<br>男性 女性 答えない            |  |  | パスワード     パスワード     ペ     メアルファベットと数字を読み合わせた8文字以上で入力してください。     メアルファベットと数字を読み合わせた8文字以上で入力してください。     メリンクベットと数字を読み合わせた8文字以上で入力してください。     メリンク・ショント・ショント・ショント・ショント・ショント・ショント・ショント・ショント |

10.「利用規約およびプライバシーポリシーに関する声明に同意したものとします。」の 左側の⑮□ヘチェックを入れ、⑯【この内容で登録する】を選択します。

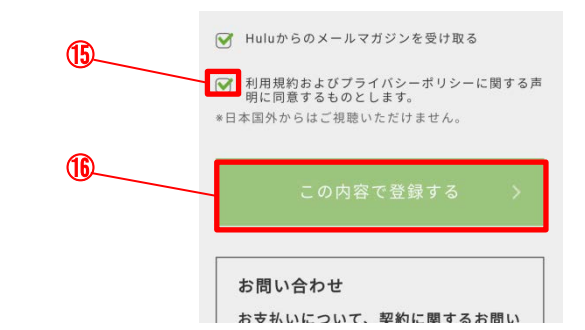

## ここからスマート4Kボックスを操作します。

テレビ画面でリモコンの③【▲▼◀▶】キーで⑪【この機器からログインする】を選択し、
 ④【決定】ボタンを押します。

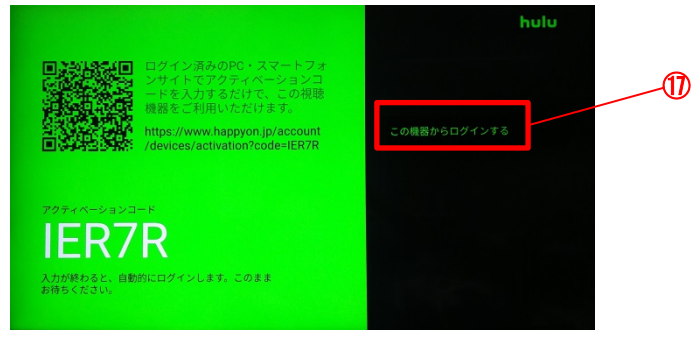

12. 手順9.の画面に表示された「Eメールアドレス」と「登録したパスワード」を10へ入力し、 リモコンの③【▲▼◀▶】キーで⑲【ログイン】を選択し④【決定】ボタンを押します。

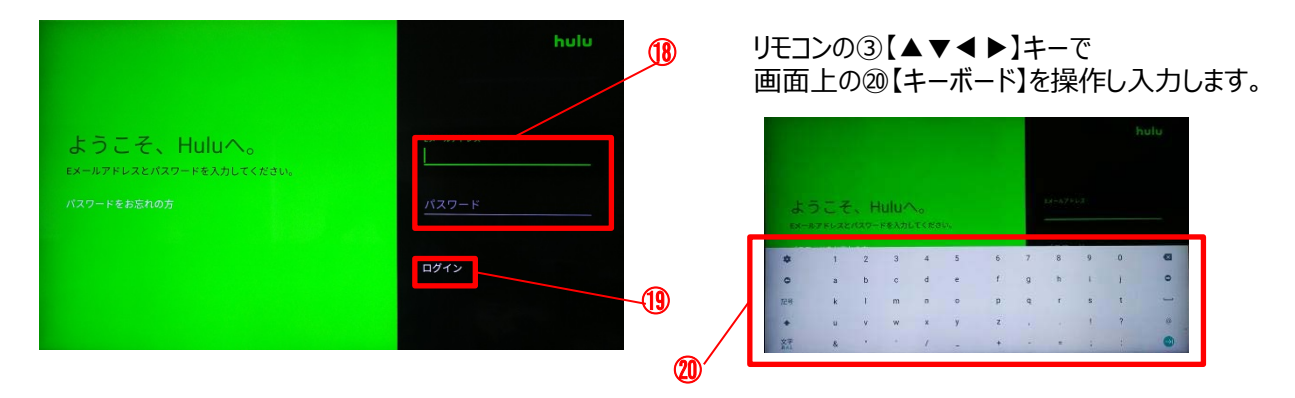

13. ログインする<sup>(1)</sup>プロフィール】を選択し④【決定】ボタンを押すと「Hulu」のトップ画面が表示されます。 これで初回ログイン操作は完了です。

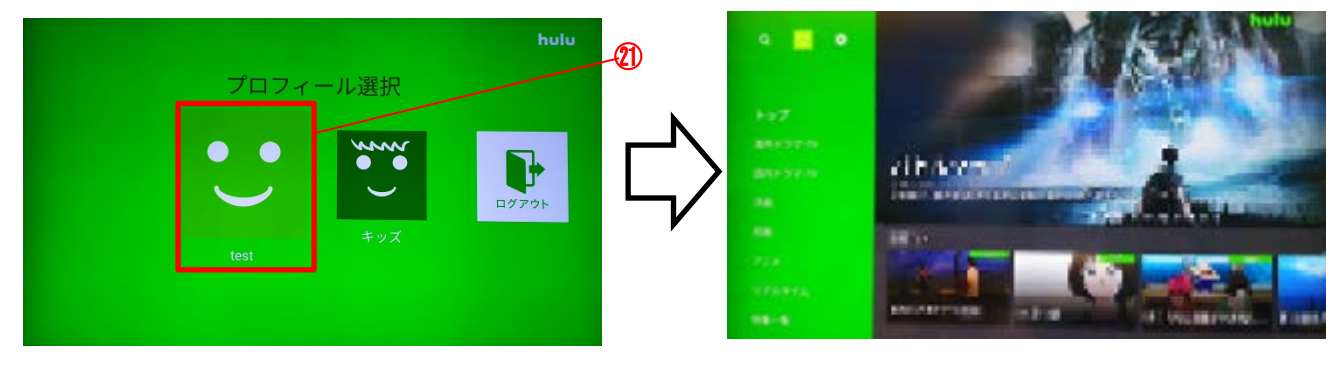